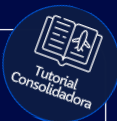

## **Tutorial:**

### Pagamento com Wallet (carteira digital)

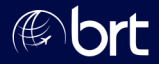

#### Passo 01:

#### Abra ou gere uma nova reserva e clique em "Emitir / Enviar OP":

| R\$ 43,85                     | R\$ 0,00                  | R\$ 0,00                    | R\$ 558,78          |
|-------------------------------|---------------------------|-----------------------------|---------------------|
| R\$                           |                           | <                           | Ri                  |
|                               |                           |                             |                     |
|                               |                           |                             |                     |
| R pode não ser MUITO SIGNIFIC | ATIVA. Não deixe de consu | ultar a REGRA TARIFÁRIA, se | ainda mantiver a    |
|                               |                           |                             |                     |
|                               |                           |                             |                     |
|                               |                           |                             |                     |
|                               |                           |                             |                     |
|                               |                           |                             | ×                   |
|                               |                           |                             |                     |
|                               |                           |                             |                     |
|                               |                           |                             |                     |
| R. Alterartava de servico     | Alterar Reserve           | Cancelar                    | Finitian Constant   |
|                               | Anterda Reserve           |                             | emiliar / Enviol Or |
|                               |                           |                             |                     |
|                               |                           |                             |                     |

#### Passo 02:

#### Selecione a forma de pagamento "Wallet BRT" e preencha os dados do cartão:

| Form       | a:<br>ecione                           |         | ~     |  |
|------------|----------------------------------------|---------|-------|--|
| Sel<br>Car | ecione<br>tão<br>liet BRT (Wallet BRT) |         |       |  |
| Paga       | mento - Taxa de s                      | Serviço |       |  |
| Valor      | Fee<br>: 0,00                          | 0,00    | Total |  |
|            |                                        |         |       |  |

#### Passo 03:

De acordo com o seu saldo disponível, clique em "Prosseguir" e logo em seguida em "Emitir Reserva":

| Т          | ansacao não au   | itorizada. Limite de cri | ádito insuficiente |             |
|------------|------------------|--------------------------|--------------------|-------------|
| Pagamento  | - Taxa de Serviç | :0                       |                    |             |
| -          | Fee              | RAV                      | Total              |             |
| Valor: 0,0 | 2                | 0,00                     | 0,00 BRL           |             |
|            |                  |                          |                    | Proce aquir |
|            |                  |                          |                    | Hossegui    |

# **Obrigado!**

## Se surgir alguma dúvida, você pode contar com o auxílio do seu vendedor.

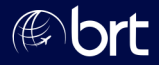